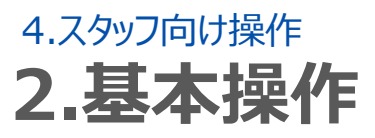

### 7.提案への回答(スマートフォン)

### STEP.1 予定表の表示

| ( <b>じ</b> ログアウト) ホーム        | _ |
|------------------------------|---|
| ようこそ!志太 花美さん                 |   |
| 8月31日の予定                     |   |
| 12:00~17:00 乃木坂              | Θ |
| メッセージ                        |   |
| 2015/6/16(火) 乃木坂 11:00~15:00 | 0 |
| 1 メッセージー覧                    | ۲ |
| • *                          |   |
| 予定表 申請                       |   |
| a                            |   |
| 募集一覧                         |   |
| 3 登録情報変更                     |   |
| ○ 個人設定の変更                    |   |
| シフオブ                         |   |

# STEP.2 提案の確認

| 今週                                                                                          | の予定                                                                      |                                     |                                                                   |                     |                                               |                          |
|---------------------------------------------------------------------------------------------|--------------------------------------------------------------------------|-------------------------------------|-------------------------------------------------------------------|---------------------|-----------------------------------------------|--------------------------|
| <b>③</b> 先派                                                                                 | 2015/9/280                                                               | の週 次週                               | 0                                                                 |                     |                                               |                          |
| 20                                                                                          | 15/09/28 北海边                                                             | 6端株式会社                              | ±(練習用) 0                                                          | /:45-19:45          |                                               |                          |
| 20                                                                                          | 15/09/29 北海辺                                                             | (端株式会社                              | 土(練習用) 1(                                                         | ):15-17:30          |                                               |                          |
|                                                                                             |                                                                          |                                     |                                                                   |                     |                                               |                          |
| 20                                                                                          | 15/09/30 北海辺                                                             | <b>医船件式会</b> 行                      | 士(寝習用) 09                                                         | ):45-16:45          |                                               |                          |
| 20                                                                                          | 15/10/01 ファミI                                                            | レス株式会社                              | ±(練習用) 0                                                          | 9:45-19:15          |                                               |                          |
| _                                                                                           |                                                                          |                                     |                                                                   |                     |                                               |                          |
| _                                                                                           |                                                                          |                                     |                                                                   |                     |                                               |                          |
| 前月                                                                                          | 2015年10月                                                                 | 次月 🔊                                | )                                                                 |                     |                                               |                          |
| 前月                                                                                          | 2015年10月<br>自分の予定                                                        | 次月 🕥<br>表                           | )                                                                 |                     | ロ子定表                                          |                          |
| 前月                                                                                          | 2015年10月<br>自分の予定<br>月                                                   | 次月 🔊<br>表<br>火                      | ж                                                                 | - 2                 | n子定表<br>金                                     | ±                        |
| ) 前月<br>日<br>27                                                                             | 2015年10月<br>自分の子定<br>月<br>28                                             | 次月 🔊<br>表<br>火<br>29                | <u>ж</u><br>30                                                    | 2                   | n予定表<br>金<br>2                                | ±<br>3                   |
| 前月<br>日<br>27<br>(訳)                                                                        | 2015年10月<br>自分の予定<br>月<br>28<br>(編) (版)                                  | 次月<br>表<br>火<br>29<br>(留)           | ж<br>30<br>(🛐 🖼                                                   | 2                   | ロ子定表<br>金<br>2<br>夏寒                          | ±<br>3                   |
| 日<br>27<br>②<br>4                                                                           | 2015年10月<br>自分の予定<br>月<br>28<br>(愛) (図)<br>5                             | 次月 ②<br>表<br>火<br>29<br>(3)<br>6    | 3k<br>30<br>(☑) (☑)<br>7                                          | 2<br>8              | n子定表<br>金<br>2<br>夏藤<br>0                     | ±<br>3                   |
| <ul> <li>前月</li> <li>日</li> <li>27</li> <li>②</li> <li>4</li> <li>11</li> </ul>             | 2015年10月<br>自分の予定<br>月<br>28<br>(回)<br>(回)<br>5<br>12                    | 次月<br>表<br>火<br>29<br>6<br>13       | <b>30</b><br>(■)<br>(■)<br>(■)<br>(■)<br>(■)<br>(■)<br>(■)<br>(■) | <b>2</b><br>8<br>15 | D子定表<br>金<br>2<br>感<br>3<br>16                | ±<br>3                   |
| <ul> <li>前月</li> <li>日</li> <li>27</li> <li>④</li> <li>4</li> <li>11</li> <li>18</li> </ul> | 2015年10月<br>自分の子定<br>月<br>28<br>(28)<br>(28)<br>5<br>5<br>12<br>19       | 次月<br>表<br>火<br>29<br>6<br>13<br>20 | 30<br>(○) (○)<br>7<br>14<br>21                                    | 2<br>8<br>15<br>22  | D子定表<br>金<br>2<br>更詳<br>3<br>16<br>23         | ±<br>3<br>10             |
| 日<br>27<br>(三)<br>4<br>11<br>18                                                             | 2015年10月<br>自分の予定<br>月<br>28<br>(28)<br>(28)<br>5<br>5<br>12<br>19<br>19 | 次月<br>表<br>火<br>29<br>6<br>13<br>20 | ×<br>30<br>€ € €<br>7<br>14<br>21                                 | 2<br>8<br>15<br>22  | <b>P子定表</b><br>2<br>正部<br>2<br>16<br>23<br>20 | ±<br>3<br>10<br>17<br>24 |

・管理者からシフト変更の提案をされた従業 員は提案に対し、「承諾する」か「辞退する」 を選ぶことが出来ます。

### ①予定表の表示

ホーム画面にある「予定表」を押し、予定表 を表示させます。

②提案マークの選択

予定表内の提案のアイコンを押すと、提案の 詳細が表示されます。

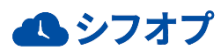

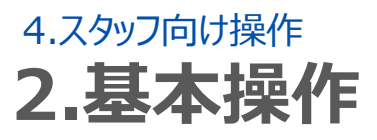

# 7.提案への回答(スマートフォン)

# STEP.3 提案への回答

|                                                                             |                                            |                              |                                                                                                    | シフト                                                                                                    |                                                                                        |                                                    |                                                     |                                                                   |                                      |
|-----------------------------------------------------------------------------|--------------------------------------------|------------------------------|----------------------------------------------------------------------------------------------------|----------------------------------------------------------------------------------------------------|----------------------------------------------------------------------------------------|----------------------------------------------------|-----------------------------------------------------|-------------------------------------------------------------------|--------------------------------------|
| 種別                                                                          | 提案中                                        | 1                            |                                                                                                    |                                                                                                    |                                                                                        |                                                    |                                                     |                                                                   |                                      |
| 日付<br>仕事場                                                                   | 2015 <sup>年</sup><br>北海道                   | F 10月2E<br>〔熊株式:             | 3<br>会社(練習                                                                                                    | 用)                                                                                                    |                                                                                        |                                                    |                                                     |                                                                   |                                      |
| 勒務時間                                                                        | 그 ~ F :<br>10:301                          | 5001<br>~ 17:00              | (6時間30                                                                                                    | 分)                                                                                                    |                                                                                        |                                                    |                                                     |                                                                   |                                      |
| 管理者補                                                                        | 足(なし)<br>(なし)                              |                              |                                                                                                    |                                                                                                    |                                                                                        |                                                    |                                                     |                                                                   |                                      |
|                                                                             | (14 0)                                     | ×                            | ッヤージボ                                                                                                    | 一下作成                                                                                                    |                                                                                        |                                                    |                                                     |                                                                   |                                      |
| シフト履歴                                                                       |                                            |                              |                                                                                                    | 1.07                                                                                                    | _                                                                                      |                                                    |                                                     |                                                                   |                                      |
|                                                                             |                                            |                              | シフトル                                                                                                    | ۹.EE                                                                                                    | _                                                                                      |                                                    |                                                     |                                                                   |                                      |
| メッセー                                                                        | ジ                                          |                              |                                                                                                    |                                                                                                    |                                                                                        |                                                    |                                                     |                                                                   |                                      |
| 0                                                                           | l                                          |                              |                                                                                                    |                                                                                                    |                                                                                        |                                                    |                                                     |                                                                   |                                      |
|                                                                             |                                            |                              | ۶.                                                                                                    | 総諾する                                                                                                    |                                                                                        |                                                    |                                                     |                                                                   |                                      |
|                                                                             |                                            |                              | £                                                                                                    | 約8する                                                                                                    |                                                                                        |                                                    |                                                     | K                                                                 |                                      |
| $\geq$                                                                      |                                            |                              |                                                                                                    | +102 9 -20                                                                                                    |                                                                                        |                                                    |                                                     | $\leq$                                                            |                                      |
|                                                                             |                                            |                              |                                                                                                    | 戻る                                                                                                    |                                                                                        |                                                    |                                                     |                                                                   |                                      |
|                                                                             |                                            |                              |                                                                                                    |                                                                                                    |                                                                                        |                                                    |                                                     |                                                                   |                                      |
|                                                                             |                                            |                              |                                                                                                    |                                                                                                    |                                                                                        |                                                    |                                                     |                                                                   |                                      |
|                                                                             |                                            |                              | シフト                                                                                                    | 操作                                                                                                    |                                                                                        |                                                    |                                                     |                                                                   |                                      |
| 処理が <mark>8</mark>                                                          | な功しまし                                      | ħ.,                          |                                                                                                    |                                                                                                    |                                                                                        |                                                    |                                                     |                                                                   |                                      |
| 0 5                                                                         | <b>হি</b> ক                                | - [                          |                                                                                                    |                                                                                                    |                                                                                        |                                                    |                                                     |                                                                   |                                      |
|                                                                             | Million States                             |                              |                                                                                                    |                                                                                                    |                                                                                        |                                                    |                                                     |                                                                   |                                      |
|                                                                             |                                            |                              |                                                                                                    |                                                                                                    |                                                                                        |                                                    | _                                                   |                                                                   |                                      |
| <u>א</u> −ג                                                                 | )                                          |                              | 予定                                                                                                    | 麦                                                                                                    |                                                                                        |                                                    |                                                     |                                                                   |                                      |
|                                                                             |                                            |                              |                                                                                                    |                                                                                                    |                                                                                        |                                                    |                                                     |                                                                   |                                      |
| ● 今週                                                                        | 目の予定                                       |                              |                                                                                                    |                                                                                                    |                                                                                        |                                                    |                                                     |                                                                   |                                      |
| 0 H                                                                         | 30 20                                      | 4 5 10 12 9                  | പല                                                                                                    |                                                                                                    | - 1                                                                                    |                                                    |                                                     |                                                                   |                                      |
| G m                                                                         | 20                                         | 15/9/28                      |                                                                                                    |                                                                                                    | - 1                                                                                    |                                                    |                                                     |                                                                   |                                      |
| 2                                                                           | 015/09/2                                   | 8 北海道                        | 道錯株式。                                                                                                    | 会社(練習                                                                                                    | 用) 07:                                                                                 | 45-19:45                                           |                                                     |                                                                   |                                      |
| 20                                                                          | 015/09/2                                   | 9 北海道                        | 道錯株式:                                                                                                    | 会社(練習                                                                                                    | 用)10                                                                                   | 15-17:30                                           |                                                     |                                                                   |                                      |
| 2                                                                           | 015/09/3                                   | 0北海道                         | 道船株式。                                                                                                    | 会社(練習                                                                                                    | 用) 09:                                                                                 | 45-16:45                                           |                                                     |                                                                   |                                      |
| (ff) 2                                                                      | 015/10/0                                   | 1773                         | レス株式                                                                                                    | 会社(練習                                                                                                    | 用) 05                                                                                  | 45-19 <mark>:</mark> 15                            |                                                     |                                                                   |                                      |
|                                                                             |                                            |                              |                                                                                                    |                                                                                                    |                                                                                        |                                                    | D                                                   |                                                                   |                                      |
| ❹ 前月                                                                        | 2015                                       | 年10月                         | 次月(                                                                                                    | D                                                                                                    |                                                                                        |                                                    | 練習用                                                 | A) 01:45-                                                         | 19:45                                |
|                                                                             |                                            | 宝志                           |                                                                                                    | £                                                                                                    | 体の子                                                                                    | .表                                                 | 210 111 1                                           | E) 1 :15.                                                         | 17:30                                |
|                                                                             | 自分の手                                       | AL-430                       | _                                                                                                    |                                                                                                    |                                                                                        |                                                    | and that is                                         |                                                                   |                                      |
| в                                                                           | 自分の予<br>月                                  | 火                            | ж                                                                                                    | *                                                                                                    | Ŧ                                                                                      | ±                                                  |                                                     | 12 0 145                                                          | 40.45                                |
| 27                                                                          | 自分の子:<br>月<br>28                           | 火<br>29                      | ж<br>30                                                                                                    | *<br>1                                                                                                    | ÷                                                                                      |                                                    | 練習用                                                 | 用) 0.0:45-                                                        | 16:45                                |
| 27<br>()                                                                    | 自分の千<br>月<br>28<br>図                       | ж<br>29<br>(11)              | лк<br>30                                                                                                    | *<br>1                                                                                                    |                                                                                        | ±<br>3                                             | 練習別<br>練習別<br>練習り                                   | 用) 0 :45-<br>用) 0 :45-                                            | 16:45<br>19:15                       |
| 27<br>())                                                                   | 自分の子<br>月<br>28<br>(國)<br>(厦)              | х<br>29<br>Ш                 | 30<br>(E)<br>(E)                                                                                                    | *<br>1<br>(1)<br>(1)                                                                                                  |                                                                                        |                                                    | 練習用                                                 | 目)00:45-<br>目)00:45-                                              | 16:45<br>19:15                       |
| 1<br>27<br>(1)<br>4                                                         | 自分の子<br>月<br>28<br>個<br>(家)<br>5           | 火<br>29<br>())<br>())<br>()) | эк<br>30<br>🕑<br>00<br>7                                                                                                    | *<br>1<br>(1)<br>(1)<br>(1)<br>8                                                                                      |                                                                                        | ±<br>3<br>10                                       | 練習用                                                 | 用) 0 :45-<br>用) 0 :45-                                            | 16:45<br>19:15                       |
| <b>∃</b><br>27<br>(())<br>(())<br>(())<br>(())<br>(())<br>(())<br>(())<br>( | 日分の子<br>月<br>28<br>(國)<br>5<br>(回)         | × × × × 29                   | 30<br>(1)<br>(1)<br>(1)<br>(1)<br>(1)<br>(1)<br>(1)<br>(1)<br>(1)<br>(1)                                                                                                    | *<br>1<br>(1)<br>(1)<br>8                                                                                             |                                                                                        | ±<br>3<br>()<br>10                                 | 線智用<br>線智用<br>練習月<br>全体                             | 用)0 :45-<br>用)0 :45-<br>いけ 定表                                     | 16:45                                |
| <b>⊟</b><br>27<br><b>€</b><br><b>2</b><br><b>1</b><br><b>1</b>              | 自分の十<br>月<br>28<br>(國)<br>(原)<br>5<br>(回)  | × 29<br>(1)<br>6             | 7<br>7<br>27<br>27                                                                                                    | 末<br>1<br>()<br>()<br>()<br>()<br>()<br>()<br>()<br>()<br>()<br>()<br>()<br>()<br>()                                  | ・<br>・<br>・<br>・<br>・<br>・<br>・<br>・<br>・<br>・<br>・<br>・<br>・<br>・                     | *<br>30                                            | 練習月<br>練習月<br>)<br>練習月<br>全体<br>木<br>1              | 目)0 :45-<br>目)0 :45-<br>いつつ :45-                                  | 16:45<br>19:15<br><u>±</u><br>3      |
| ∎       27       ፪)       4       (目)                                       | 日分の十<br>月<br>28<br>個別<br>5<br>(原)          | × 29                         | Jk           30           Image: Second second secon | 木<br>1<br>(世)<br>(仕)<br>8<br>8<br>7<br>8<br>8<br>8<br>8<br>8<br>8<br>8<br>8<br>8<br>8<br>8<br>8<br>8<br>8<br>8<br>8   | よう<br>して<br>の<br>の<br>の<br>の<br>の<br>の<br>の<br>の<br>の<br>の<br>の<br>の<br>の              | ±<br>3<br>10<br>10                                 |                                                     | 用)0 :45-<br>用)0 :45-<br>の子 定表                                     | 16:45<br>19:15<br>±<br>3             |
| 4<br>(1)                                                                    | 日分の十<br>月<br>28<br>個<br>個<br>5<br>(原)<br>5 | 火<br>29<br>個<br>6            | Jk           30           (1)           (2)           7                                                                                                    | ★<br>1<br>①●<br>①<br>●<br>②<br>⑦<br>⑦<br>⑦<br>⑦<br>⑦<br>⑦<br>⑦<br>⑦<br>⑦<br>⑦<br>⑦<br>⑦<br>⑦<br>⑦<br>⑦<br>⑦<br>⑦<br>⑦ | 29<br>29<br>30<br>30<br>30<br>30<br>30<br>30<br>30<br>30<br>30<br>30<br>30<br>30<br>30 | ±<br>3<br>10<br>10<br>10                           | 線智別<br>線智別<br>) 線智別<br>全体<br>木<br>1<br>(代)          | 目)0 :45-<br>用)0 :45-<br>ドの7 定表<br>・<br>、<br>、<br>、<br>、<br>、<br>、 | 16:45<br>19:15                       |
| 4<br>(1)<br>(1)<br>(1)<br>(1)<br>(1)<br>(1)<br>(1)<br>(1)<br>(1)<br>(1)     | 日分の十<br>月<br>28<br>個<br>(原)<br>5<br>(更)    | 6                            | <i>sk</i> 30       (2)       (2)       (2)       (2)       (2)       (2)       (2)       (2)       (2)       (2)       (2)       (2)       (2)       (2)       (2)       (2)       (2)       (2)       (2)       (2)       (2)       (2)       (2)       (2)       (2)       (2)       (2)       (2)       (2)       (2)       (2)       (2)       (2)       (2)       (2)       (2)       (2)       (2)       (2)       (2)       (2)       (2)       (2)       (2)       (2)       (2)       (2)       (3)       (4)                                                                                                    | ホ<br>1<br>(世)<br>(武)<br>8<br>8<br>7<br>月<br>28<br>(國)<br>(国)<br>(国)<br>5                                              | 29<br>(C)<br>(C)<br>(C)<br>(C)<br>(C)<br>(C)<br>(C)<br>(C)<br>(C)<br>(C)               | ±<br>3<br>10<br>10<br>∞<br>xk<br>30<br>€<br>0<br>7 | 株で日月<br>検管月<br>検管月<br>全代<br>木<br>1<br>(世)<br>代<br>8 | 用)0 :45-<br>用)0 :45-<br>の子 定表                                     | 16:45<br>19:15<br>±<br>3<br>()<br>10 |

#### ③提案の確認

画面上にて日時など確認し、「承諾する」・ 「辞退する」を選びます。前の画面に戻る際に は「戻る」を押します。

④「処理が成功しました」画面の表示 「承諾する」か「辞退する」を押すと、「処理が 成功しました。」という画面が出ます。確認後 「戻る」を押してください。

「承諾する」を選択した場合は CMO のアイコン が表示されます。 「辞退する」を選択した場合は CMO のアイコン が表示されます。

のアイコンから表示が変更になったことを 確認し終了となります。

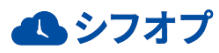